## NORTH DAKOTA OFFICE OF ATTORNEY GENERAL GAMING DIVISION

How to guide for accessing the new fillable forms on the Attorney General's website [Examples Are From A Windows 10 Device]

1. Verify your device is using Windows 10 or 11 if so... begin by clicking on the in the bottom left or center (Windows 11) of your computer. On the menu under the letter "A" locate "Adobe Acrobat" as it is highlighted here. If it is not there, it must be install and proceed to step 2.

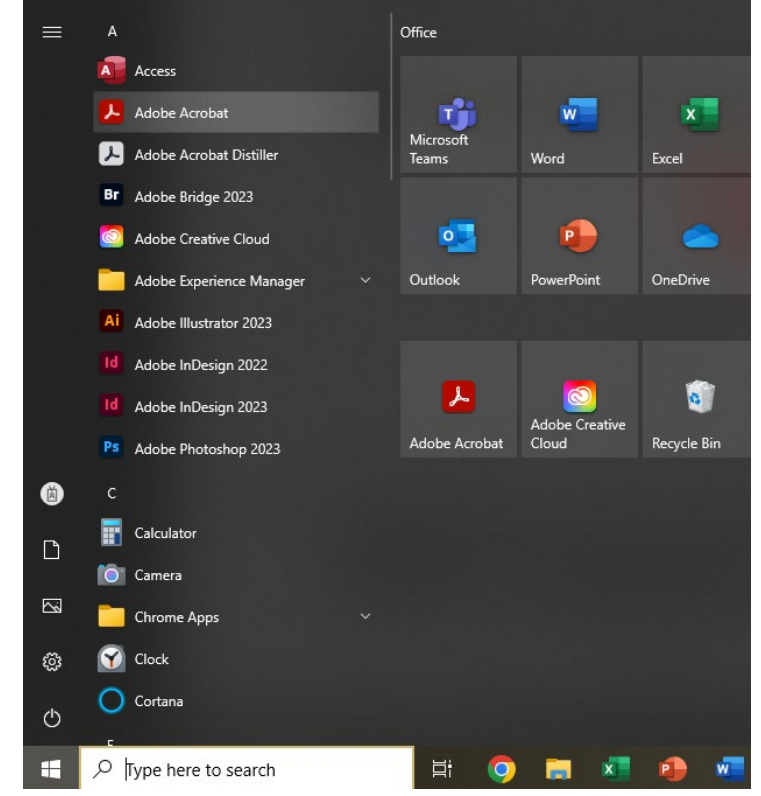

- 2. Click this link to download Adobe Reader here: https://get.adobe.com/reader/
  - a. Uncheck the add-ons for McAfee

| 🔥 Adobe - Adobe Acrobat Reader 🛛 🗙 🛨                                                                                                    |                                                                                                    |                                                                                                    | ✓ - 0 ×                                                                                                    |
|----------------------------------------------------------------------------------------------------|----------------------------------------------------------------------------------------------------|----------------------------------------------------------------------------------------------------|----------------------------------------------------------------------------------------------------|
| ← → C ii get.adobe.com/reader/                                                                                                    |                                                                                                    |                                                                                                    | 년 ☆ 🗰 🖬 🚢 🗄                                                                                                    |
| 😵 New Tab 📋 G2 🛄 Grover 🔡 Arrow 😵 GGT 📰 Pilot 🧰 Power                                                                                                    |                                                                                                    |                                                                                                    | l de la constante de la constante de |
| ♥ Address           Image: Address and Address           Image: Address and Address and Address           Image: Address and Address and Address           Image: Address and Address and Address           Image: Address a | sted free PDF<br>mm<br>ged rage Oders twee:<br>ged rage to be read and anyword of the <u>termand</u>                                                                                                    |                                                                                                    | ;                                                                                                    |
|                                                                                                    | Included with yo                                                                                                    | ur download                                                                                                    |                                                                                                    |
|                                                                                                    | More add-ons     Control Scan Pan     Scan Pan     S | I will MMercSoft Correct<br>Mails for choire to lear try write achies and personal inty private and accore<br>learning and<br>write materials<br>write materials<br>write write writ |                                                                                                    |
|                                                                                                    | Take the work out of pa                                                                                                    | aperwork — for free                                                                                                    |                                                                                                    |

a.

- 3. In the downloads you should see a file titled "readerdc64\_en\_xa\_cra\_mdr\_install," click on this file to begin installing Adobe Reader
  - a. Follow steps to install Adobe Reader, return to step 1 to confirm Adobe Reader "Adobe Acrobat" is installed.

## 4. Open your web browser and go to the Attorney General's website and pick the form you'd like to open.

0

| ← C ( ⚠ https://attorneygeneral.nd.go             | v/licensing-and-gaming/gaming-forms/electronic-pull-ta                                                                                                    | bs                                                                                                    | A G 🖨 🔒 |
|---------------------------------------------------|----------------------------------------------------------------------------------------------------|----------------------------------------------------------------------------------------------------|---------|
| North Dakota nd.gov Official Porta<br>North Dakot | al for<br>La State Government                                                                                                    |                                                                                                    |         |
|                                                   |                                                                                                    | Q Enter Keywords 🖾 Contact Us                                                                                                    |         |
|                                                   | NORT                                                                                                    | DREW H. WRIGLEY<br>TH DAKOTA ATTORNEY GENERAL                                                                                                    |         |
|                                                   | The Attorney General's Consumer<br>Office Resources                                                                                                    | Public Criminal Justice Licensing and News Alcohol/Toxicology Open Records &<br>Safety Resources Gaming Testing Meetings Laws                                                                                                    |         |
|                                                   | Licensing and Caming<br>License Holders<br>3 Gaming<br>Gaming Forms<br>Bingo<br>Electronic Pull Tabs<br>Electronic Quick Shot Bingo<br>Poker<br>Pull Tabs<br>Rottles<br>Sports Pools<br>Twenty-One<br>Other Game Types<br>General Forms<br>Tax Returns<br>Distributor Forms | <ul> <li>Electronic Pull Tables</li> <li>Device gaming arganizations planning to conduct gaming with electronic pull tab devices are required first to complete finding provided by the Gaming division.</li> <li>e.e. end to record the access into an electronic pull tab device by any person.</li> <li>e.e. Cradit Redemation Begister (SFN 6182)</li> <li>e.e. extern the payment to a player when the electronic pull tab device mail/unctions.</li> <li>e.e. Cradit Redemation Begister (SFN 6182)</li> <li>e.e. contents or payment to a player when the electronic pull tab device mail/unctions.</li> <li>e.interm Period Site Summary (SFN 6182)</li> <li>e. Start Bedrad Site Summary - Table In Table Volt Gab Device Activity Report is generated from the system is non-operational, and currency is withdrawn from the device(s) at a site.</li> <li>e. Interm Period Site Summary - Table In Table Volt (SFN 62152)</li> <li>e. Instructions for Interfin Period Site Summary - Table In Table Volt Site Summary - Table In Table Volt (SFN 6128)</li> <li>e. Summark Bedor-Ail Games (SFN 6182)</li> <li>e. Summark Bedor-Ail Comes (SFN 6182)</li> <li>e. Summark Bedor-Ail Comes (SFN 6182)</li> <li>e. Summark Bedor-Ail Comes (SFN 6182)</li> <li>e. Summark Bedor-Ail Comes (SFN 6182)</li> <li>e. Summark Bedor-Ail Comes (SFN 6182)</li> <li>e. Summark Bedor-Ail Comes (SFN 6182)</li> <li>e. Summark Bedor-Ail Comes (SFN 6182)</li> <li>e. Summark Bedor-Ail Comes (SFN 6182)</li> <li>e. Summark Bedor-Ail Comes Comes Beak Regord (SFN 6183)</li> <li>e. Summark Bedor-Ail Comes Comes Beak Regord (SFN 6183)</li> <li>e. Summark Bedor-Ail Comes Comes Beak Regord (SFN 6183)</li> <li>e. Summark Bedor Ail Comes Comes Beak Regord (SFN 6183)</li> <li>e. Summark Bead All Stark Summary Comes Beak Regord (SFN 5183)</li> <li>e. Summark Bead All Stark Summary Comes Beak Regord (SFN 5183)</li> <li>e. Summark Bead All Stark Summary Comes Beak Regord (SFN 5183)</li> <li>e. Summark Bead All Stark Summary Comes Beak Regord (SFN 5183)</li> <li>e. Summark Bead Stark Summary Comes Bea</li></ul> |         |

Then, depending on your web browser, once you click on a form you may see the following page

5. Then you may arrive at a page like this (Microsoft Edge)

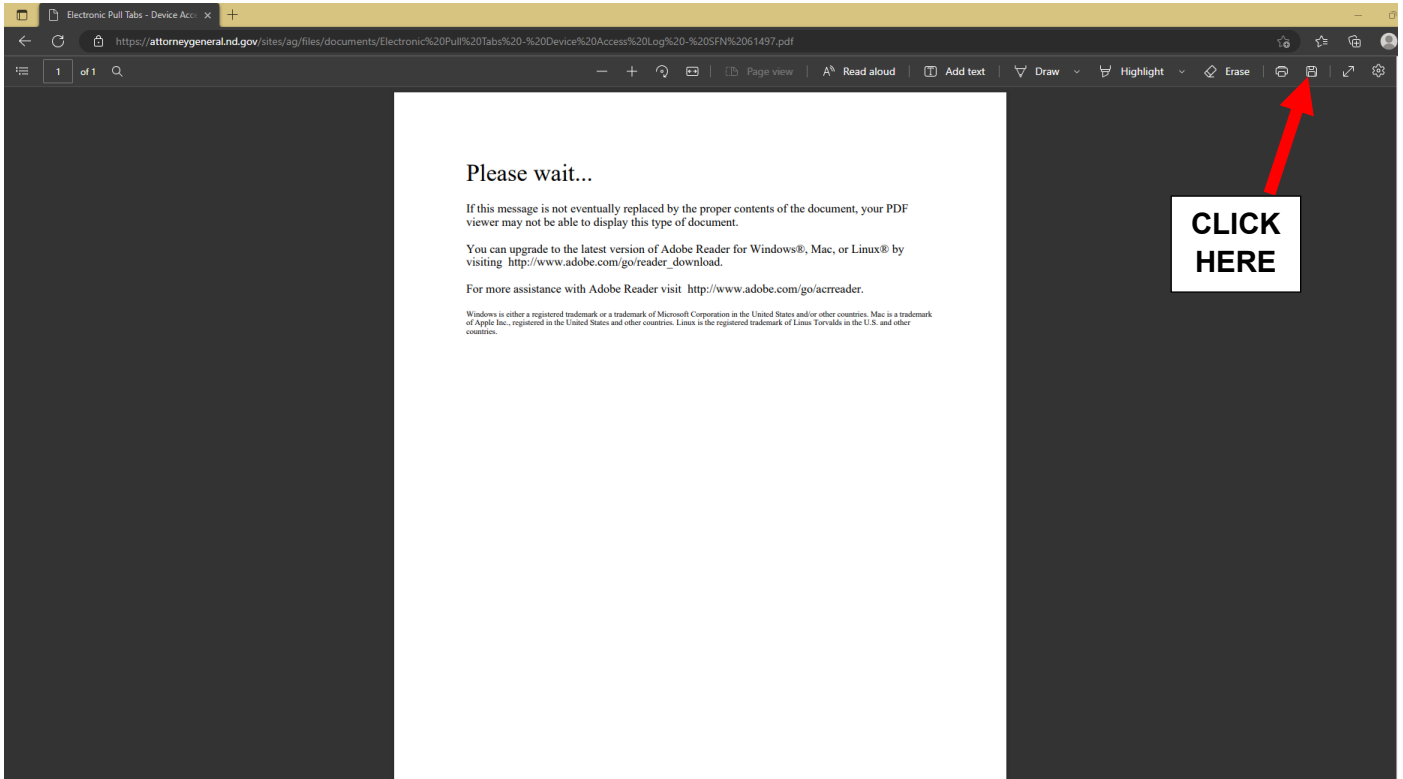

6. Or you may arrive at a page like this (Google Chrome)

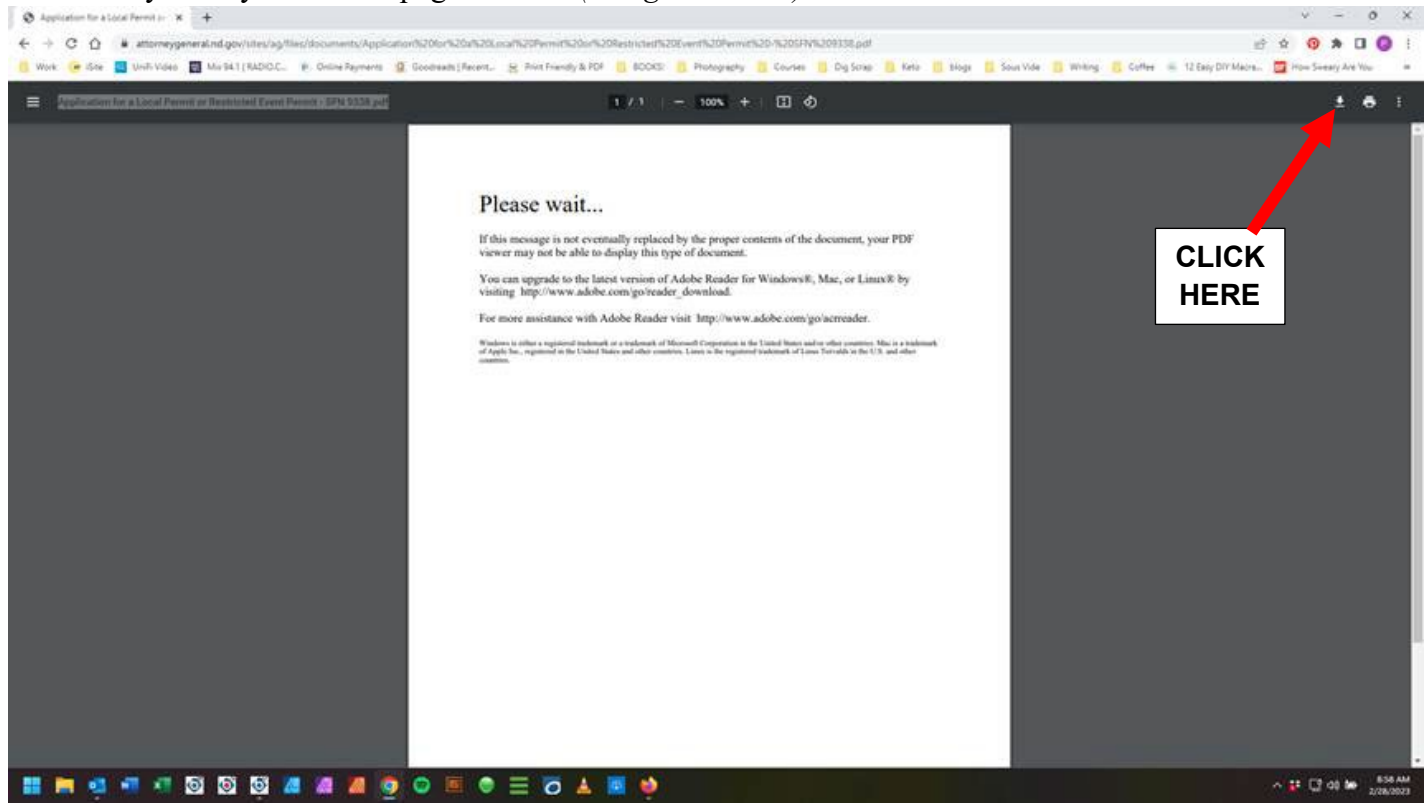

7. Now, (normally) in the upper right-hand corner for a button that says "Save," "Save As," or Download.

You may also see an icon that looks like or **L**. Please click this work or comment and save the document to a folder on your computer.

8. Please note where the document has been saved too

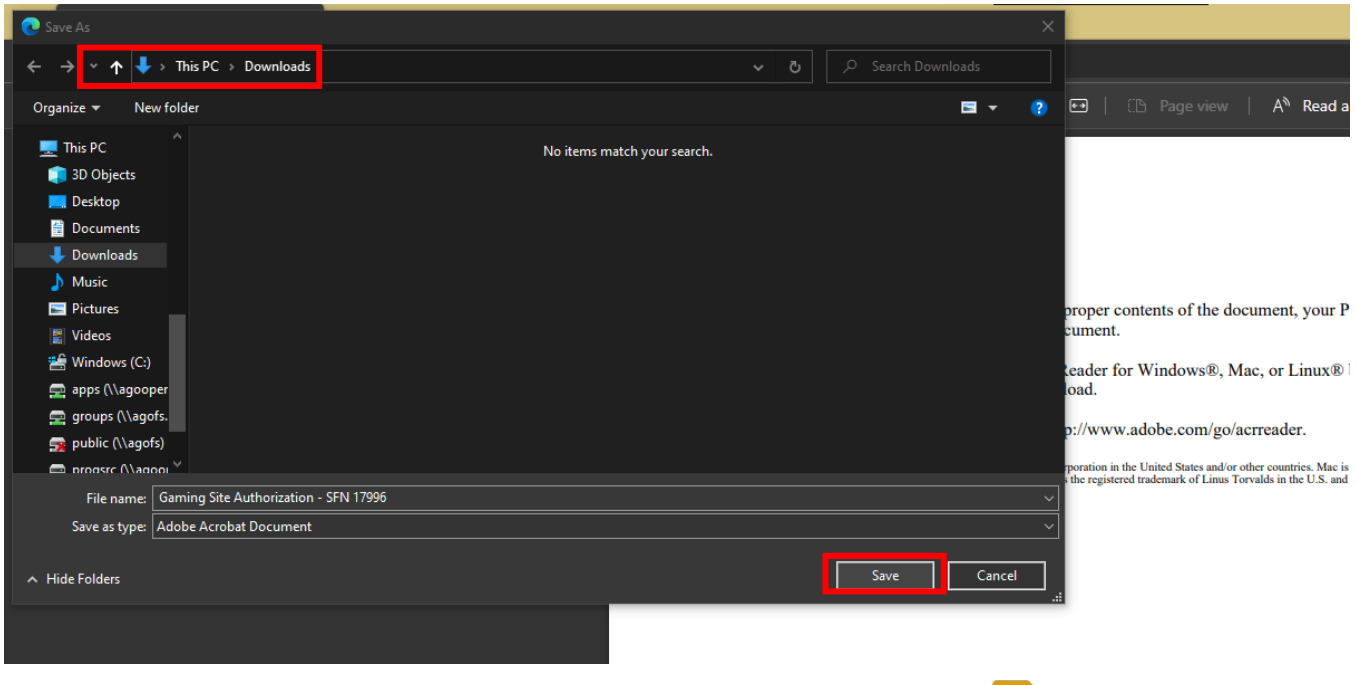

9. Locate the file in the folder it has been downloaded to using "File Explorer"

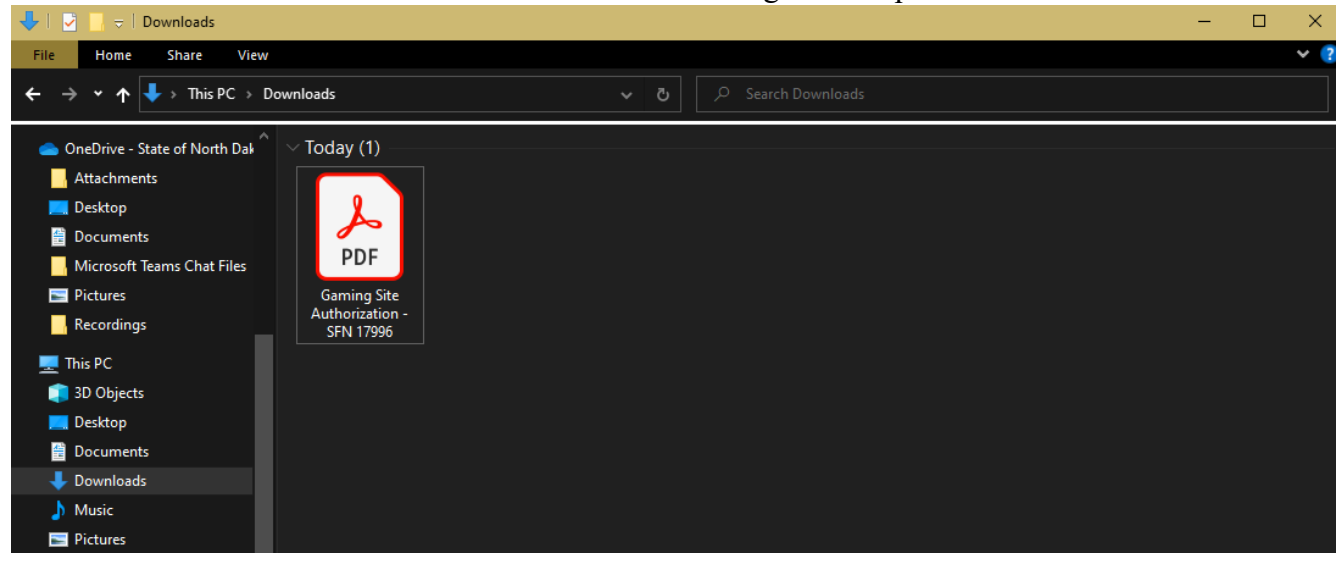

10. One click the file to highlight it. Then right click to bring up the pop-up menu. Hover over "Open With" and click "Adobe Acrobat DC"

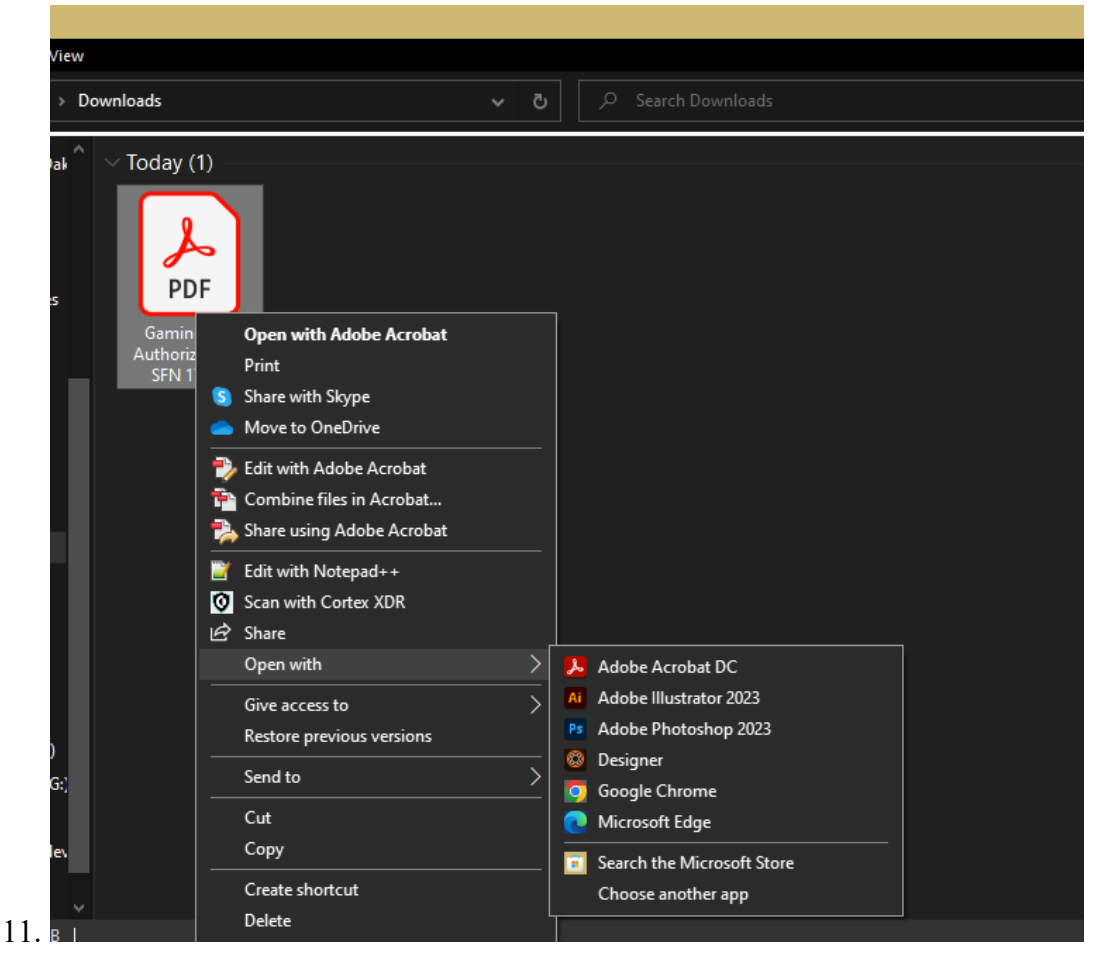

The file should than open in Adobe Reader. If you continue to experience issues please contact the Attorney General's office at 701-328-4846